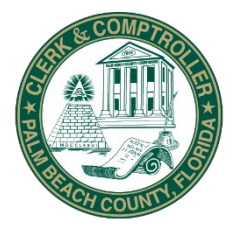

SHARON R. BOCK Clerk & Comptroller Palm Beach County

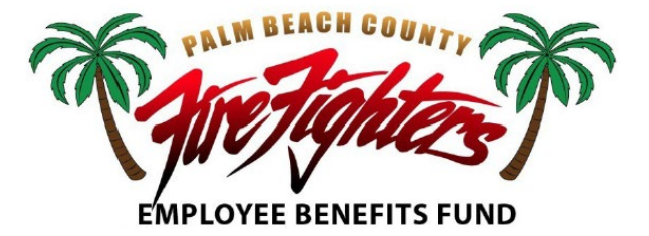

# FIRE RESCUE EMPLOYEE BENEFIT FUND CHANGES

**Employee Self-Service** 

Abstract

Employee Benefit changes using ESS (Employee Self-Service) in PeopleSoft.

April Ornelas Aornelas@mypalmbeachclerk.com

# TABLE OF CONTENTS

| Table of Contents                | 2  |
|----------------------------------|----|
| Employee Self-Service            | 3  |
| County Benefits Section          | 4  |
| Enrollment Summary               | 5  |
| Benefits - If changes are needed | 7  |
| TO CHANGE MEDICAL:               | 7  |
| ADD A NEW DEPENDENT:             | 8  |
| DENTAL:                          | 10 |
| LEGAL SERVICES:                  | 12 |
| Submitting Enrollment            | 13 |
| Important Reminders              | 16 |

**4** To make benefit changes login to <u>MyBenefits</u> portal:

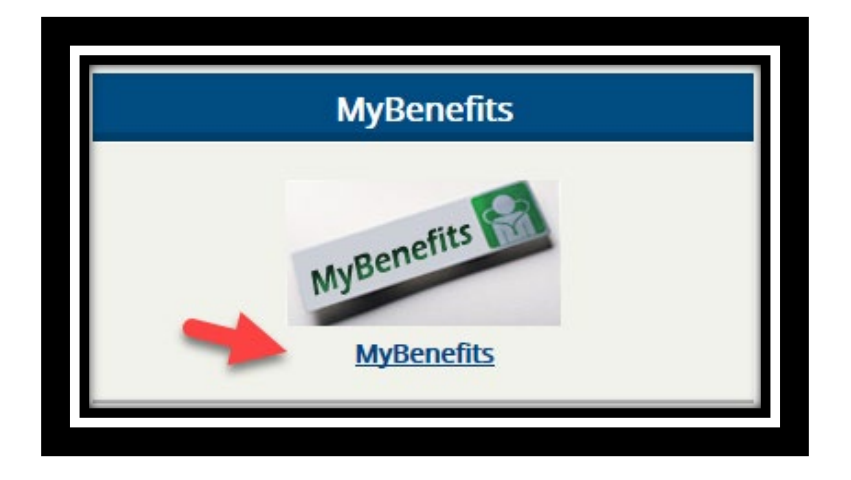

- Enter your SIM User ID and Password
- Click on the Sign In button.
- With any issues logging in; contact the Helpdesk at 561-616-6940 for SIM assistance. Or submit a ticket to the <u>SharePoint</u> site: <u>http://pbcportal/pbcfr/it-</u> <u>committee/Lists/WorkRequest/NewForm.aspx</u>

| PEO                                                | ACLE                          |
|----------------------------------------------------|-------------------------------|
| User ID<br>Password<br>Password is case sensitive. | User ID must be ALL CAPS      |
| English                                            | ~                             |
| Enable .                                           | Sign In<br>Accessibility Mode |

**Ulick on the County Benefits** Tile to open your benefits summary.

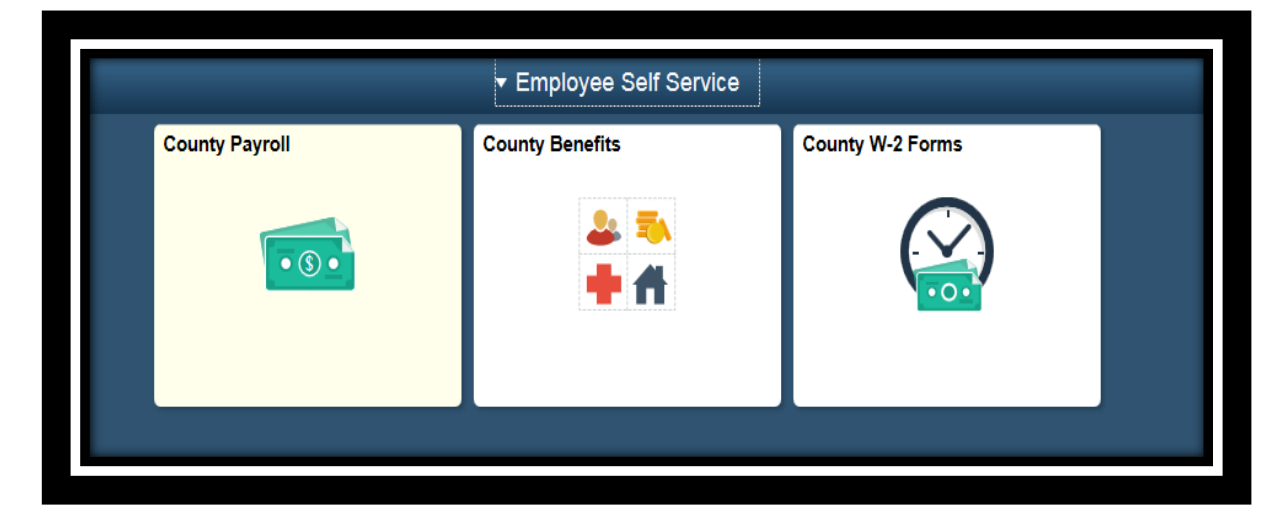

- Click on Benefits Enrollment option from the Navigation Bar.
- Carefully read the updates for Plan Year 2020 concerning your benefits.
- Scroll down and click on Select to begin the enrollment process.
- Only Medical, Dental and Legal changes will be available during Open Enrollment. For other benefit inquiries contact PBC Firefighter Benefit Fund office at 561-969-6663.

| Benefits                   |                                                                                                    |                                    |             |                    |                   |                      |        |
|----------------------------|----------------------------------------------------------------------------------------------------|------------------------------------|-------------|--------------------|-------------------|----------------------|--------|
| Dependent/Beneficiary Info | Benefits Enrollment         JOHN TEST         After your initial enrollment, the only time you may change your benefit choices is during open enrollment or within 30 days of a qualified family status change.         The Information icon provides you with additional information about your enrollment.         The Select button next to an event means it is currently open for enrollment.         To begin your enrollment, click Select.         Note: Some events may be temporarily closed until you have completed enrollment for a prior event. |                                    |             |                    |                   |                      |        |
|                            |                                                                                                    | Open Benefit Events                |             |                    |                   |                      |        |
|                            |                                                                                                    | Event Description                  |             | Event Date         | Event Status      | Job Title            |        |
|                            | II                                                                                                    | Open Enrollment                    | 0           | 01/01/2020         | Open              | TEST TITLE           | Select |
|                            |                                                                                                    | Once you click Select, it will tak | te a few se | econds for your be | nefits enrollment | information to load. | ·      |

## ENROLLMENT SUMMARY

The **Enrollment Summary** shows all available benefit options offered to employees. The data shown for each benefit under "Current" reflects the options selected for the current plan year. The information shown under "New" will be your benefit for the upcoming plan year. The **Election Summary** displays the estimated pay period deductions for enrollment choices made for the upcoming plan year.

4 If you do not have any benefit changes, click the button below I Have No Changes and submit.

| Benefits E                                                          | Enrollment                                                                                                    |                                           |                  |           |          |           |      |
|---------------------------------------------------------------------|----------------------------------------------------------------------------------------------------|-------------------------------------------|------------------|-----------|----------|-----------|------|
| Open Enr                                                            | rollment                                                                                                    |                                           |                  |           |          |           |      |
| Open enrollm<br>You will be at                                      | ent is your annual opportunity to modify your benefit of<br>ble to review the cost of each benefit on the Enrollment<br>Important: Your enrollment will not be complete t | hoices.<br>Summary.<br>until you Submit : | your choices to  | Human     |          |           |      |
| U                                                                   | Resources/Benefits.                                                                                                    |                                           |                  |           |          |           |      |
| Enrollment                                                          | Summary                                                                                                    |                                           |                  |           |          |           |      |
| Medical                                                             |                                                                                                    |                                           |                  | Ве        | fore Tax | After Tax | Edit |
| Current:<br>New:                                                    | Fire Rescue Health PPO PreTax:EE+3<br>Fire Rescue Health PPO PreTax:EE+3                                                                                                  |                                           |                  |           | 273      | .00       |      |
| Dental                                                              |                                                                                                    |                                           |                  | Be        | fore Tax | After Tax | Edit |
| Current:<br>New:                                                    | Fire Rescue Dental 1 PPO:Emp+Ch<br>Fire Rescue Dental 1 PPO:Emp+Ch                                                                                                    |                                           |                  |           | 55       | .56       |      |
| Legal Servio                                                        | ces                                                                                                    |                                           |                  | Be        | fore Tax | After Tax | Edit |
| Current:<br>New:                                                    | Pre-Paid Legal Plan<br>Pre-Paid Legal Plan                                                                                                    |                                           |                  |           |          |           | 7.98 |
| This table sur                                                      | mmarizes estimated costs for your new benefit choices                                                                                                    |                                           |                  |           |          |           |      |
| Election Su                                                         | mmary                                                                                                    |                                           |                  |           |          |           | _    |
| Row Label                                                           |                                                                                                    | Total                                     | Before Tax       | After Tax |          | Employer  |      |
| Costs                                                               |                                                                                                    | 336.54                                    | 328.56           | 7.98      |          | 597.33    |      |
| Your Costs                                                          |                                                                                                    | 336.54                                    | 328.56           | 7.98      |          |           |      |
|                                                                     |                                                                                                    |                                           |                  |           |          |           |      |
| Submit I Have No Changes                                            |                                                                                                    |                                           |                  |           |          |           |      |
| Click Submit to send your final choices to the Benefits Department. |                                                                                                    |                                           |                  |           |          |           |      |
| changes.                                                            | have no changes button in you are happy with your p                                                                                                    |                                           | do not want to n | and any   |          |           |      |
| 0                                                                   | Important: Your enrollment will not be complete a<br>Resources/Benefits.                                                                                                  | until you Submit                          | your choices to  | Human     |          |           |      |

4 Click on the **Edit** button for the **Medical** section.

| Benefits Er                      | nrollment                                                                                                    |                       |                  |           |           |                    |      |  |  |
|----------------------------------|----------------------------------------------------------------------------------------------------|-----------------------|------------------|-----------|-----------|--------------------|------|--|--|
| Open Enrollment                  |                                                                                                    |                       |                  |           |           |                    |      |  |  |
| JOHN TEST                        |                                                                                                    |                       |                  |           |           |                    |      |  |  |
| Open enrollme<br>You will be abl | nt is your annual opportunity to modify your benefit cl<br>e to review the cost of each benefit on the Enrollment | hoices.<br>t Summary. |                  |           |           |                    |      |  |  |
| 1 Impo<br>Reso                   | ortant: Your enrollment will not be complete until pources/Benefits.                                              | you Submit you        | r choices to Hun | nan       |           |                    |      |  |  |
|                                  |                                                                                                    |                       |                  |           |           |                    |      |  |  |
| Enrollment                       | Summary                                                                                                    |                       |                  |           |           |                    |      |  |  |
| Medical                          |                                                                                                    |                       | _                | Ве        | efore Tax | After Tax          | Edit |  |  |
| Current                          |                                                                                                    |                       |                  |           |           |                    |      |  |  |
| New:                             | Fire Rescue Health PPO PreTax:EE+3                                                                                |                       |                  |           |           | 267.00             |      |  |  |
| Dental                           |                                                                                                    |                       |                  | Be        | efore Tax | After Tax          | Edit |  |  |
| Current:                         | Fire Rescue Dental 1 PPO:EE+Family                                                                                |                       |                  |           |           |                    |      |  |  |
| New:                             | Fire Rescue Dental 1 PPO:EE+Family                                                                                |                       |                  | Br        | efore Tax | /4.34<br>After Tay | Edit |  |  |
| Legar Service                    |                                                                                                    |                       |                  |           |           | Alter Tax          |      |  |  |
| Current:<br>New:                 | No Coverage<br>No Coverage                                                                                        |                       |                  |           |           |                    |      |  |  |
| This table sum                   | marizes estimated costs for your new benefit choices                                                              | e.                    |                  |           |           |                    |      |  |  |
| Election Sum                     | nmary                                                                                                    |                       |                  |           |           |                    |      |  |  |
| Row Label                        |                                                                                                    | Total                 | Before Tax       | After Tax |           | Employer           |      |  |  |
|                                  |                                                                                                    |                       |                  |           |           |                    | _    |  |  |
| Costs                            |                                                                                                    | 341.34                | 341.34           | 0.00      |           | 585.56             |      |  |  |
| Your Costs                       |                                                                                                    | 341.34                | 341.34           | 0.00      |           |                    |      |  |  |
|                                  |                                                                                                    |                       |                  |           |           |                    |      |  |  |
| Su                               | bmit                                                                                                    |                       |                  |           |           |                    |      |  |  |
| Oliala Carbonit d                | a send your first she is a to the Results Department                                                              |                       |                  |           |           |                    |      |  |  |
| Click Submit t                   | o send your final choices to the Benefits Department.<br>ortant: Your enrollment will not be complete until       | you Submit you        | r choices to Hun | nan       |           |                    |      |  |  |
| Reso                             | ources/Benefits.                                                                                                  |                       |                  |           |           |                    |      |  |  |

#### TO CHANGE MEDICAL:

Click on the radio button next to the plan option of your choice; the cost shows the pay period deduction for your selection.

 Click on the enroll box to Add/Review
 Dependents (if necessary). The selected checked boxes below in the Dependent Beneficiary section will determine the coverage level.

| Benefits Enrollment                                                                                                    |                                                                                                   |                                                                                  |                                                                |                                                                                                    |                                                                                                    |
|----------------------------------------------------------------------------------------------------|---------------------------------------------------------------------------------------------------|----------------------------------------------------------------------------------|----------------------------------------------------------------|----------------------------------------------------------------------------------------------------|----------------------------------------------------------------------------------------------------|
| Medical                                                                                                    |                                                                                                   |                                                                                  |                                                                |                                                                                                    |                                                                                                    |
| JOHN TEST                                                                                                    |                                                                                                   |                                                                                  |                                                                |                                                                                                    |                                                                                                    |
| All of our health plan option<br>your dependents if you bed<br>Note: If you are enrolling<br>security number.<br>Verification of eligibility f                                                                                                    | is promote wellness at<br>some sick or injured.<br>dependents in the hi<br>or new dependents i    | s part of their benefits ar<br>ealth plan, you must p<br>nust be provided to Fir | nd are available to<br>rovide each depei<br>re Fighters Benefi | protect you a<br>ndent's sock<br>its Fund Offi                                                                                  | nd<br>al<br>Ce                                                                                                    |
| (1) Importanti Y<br>(4) coverage<br>PreTax with                                                                                                    | our current coverage<br>. If you do not make<br>EE + 4 Dependents (                               | e ls: Fire Rescue Healt<br>a choice, your coverag<br>52) coverage                | h PPO PreTax wit<br>ge will be: Fire Re                        | h EE + 3 Dep<br>scue Health                                                                                                    | pendents<br>PPO                                                                                                    |
| Select an Option<br>Here Are Your Available Op                                                                                                    | tions With Your Costs                                                                             | :                                                                                |                                                                |                                                                                                    |                                                                                                    |
| Overview of all Plans                                                                                                    |                                                                                                   |                                                                                  |                                                                |                                                                                                    |                                                                                                    |
| Select one of the following p                                                                                                    | plans:                                                                                            |                                                                                  |                                                                |                                                                                                    |                                                                                                    |
| Fire Rescue Health                                                                                                    | PPO PreTax                                                                                        |                                                                                  |                                                                |                                                                                                    |                                                                                                    |
| Coverage Level                                                                                                    |                                                                                                   |                                                                                  | Your Costs                                                     | т                                                                                                    | ax Class                                                                                                    |
| Employee Only<br>Employee + 1 Depende<br>EE + 2 Dependents (3)<br>EE + 3 Dependents (4)<br>EE + 4 Dependents (5)<br>EE + 6 Dependents (7)<br>EE + 7 Dependents (7)<br>EE + 7 Dependents (7)<br>EE + 9 Dependents (7)<br>EE + 9 Dependents (10)<br>FR Health (Employee<br>Election to reject r<br>Coverage Level<br>Employee Only | ent (2)<br>x)<br>z)<br>z)<br>z)<br>z)<br>z)<br>r Pald)<br>medical coverage<br>Only set<br>not war | ect if you do<br>nt coverage.                                                    | Your Costs                                                     | \$98.00<br>\$205.00<br>\$234.00<br>\$273.00<br>\$283.00<br>\$293.00<br>\$303.00<br>\$313.00<br>\$313.00<br>\$333.00<br>\$333.00 | Before-Tax<br>Before-Tax<br>Before-Tax<br>Before-Tax<br>Before-Tax<br>Before-Tax<br>Before-Tax<br>Before-Tax<br>Before-Tax<br>Before-Tax<br>Before-Tax |
| Enroll Your Dependents<br>The following list displays yo<br>Dependents.<br>You may enroll any of the for<br>next to the dependent's nam                                                                                                    | s<br>our dependents. If a de<br>llowing dependents fo<br>re.                                      | ependent is missing from<br>r coverage under this pl                             | n this list, click Add<br>an by checking the                   | Review                                                                                                    |                                                                                                    |
| To remove any currently en                                                                                                    | rolled dependents, und                                                                            | check the Enroll box ne                                                          | xt to the dependen                                             | t's name.                                                                                                    |                                                                                                    |
| Dependent Beneficiary                                                                                                    |                                                                                                   |                                                                                  |                                                                |                                                                                                    |                                                                                                    |
| Enroll                                                                                                    | Name                                                                                              | Relationship                                                                     |                                                                |                                                                                                    |                                                                                                    |
| e 👗                                                                                                    | TEST CHILD 1                                                                                      | Child                                                                            |                                                                |                                                                                                    |                                                                                                    |
|                                                                                                    | SPOUSE TEST                                                                                       | Spouse                                                                           |                                                                |                                                                                                    |                                                                                                    |
|                                                                                                    | TEST CHILD 2                                                                                      | Child                                                                            | depende                                                        | ousiy er<br>ents wil                                                                                                    | l appear.                                                                                                    |
|                                                                                                    | TEST CHILD 3                                                                                      | Child                                                                            |                                                                | -                                                                                                    |                                                                                                    |
| Add/Review Depende                                                                                                    | ente                                                                                              |                                                                                  |                                                                |                                                                                                    |                                                                                                    |

#### ADD A NEW DEPENDENT:

4 Click on the Add a dependent or beneficiary button.

#### Add/Review Dependent/Beneficiary

| The people listed may<br>information. To add a d | be eligible for Benefit Co<br>dependent or beneficiary, | verage. Select a na<br>select the 'Add a d | me to view or m<br>ependent or ber | iodify personal<br>neficiary' pushbutton |         |          |           |             |
|--------------------------------------------------|---------------------------------------------------------|--------------------------------------------|------------------------------------|------------------------------------------|---------|----------|-----------|-------------|
| Dependent Informa<br>Name                        | Relationship to<br>Employee                             | Date of Birth                              | Marital<br>Status                  | Marital Status<br>Date                   | Student | Disabled | Dependent | Beneficiary |
| Spouse Test                                      | Spouse                                                  |                                            | Unknown                            |                                          | No      | No       | Yes       | Yes         |
| Child Test 1                                     | Child                                                   |                                            | Unknown                            |                                          | No      | No       | Yes       | Yes         |
| Child Test 2                                     | Child                                                   |                                            | Unknown                            |                                          | No      | No       | Yes       | Yes         |
| Child Test 3                                     | Child                                                   |                                            | Unknown                            |                                          | No      | No       | Yes       | Yes         |
| Add a dependent or beneficiary                   |                                                         |                                            |                                    |                                          |         |          |           |             |

JOHN TEST

Dependent/Beneficiary Personal Information

- Enter the following required fields for your new dependent:
   First Name, Last Name, Date of Birth, Gender, Social Security
   Number, Relationship to Employee, Marital Status
- 4 Click on the **Save** button.
- Click OK on the Save Confirmation pop up screen to return to the add/Review
   Dependent/Beneficiary page.

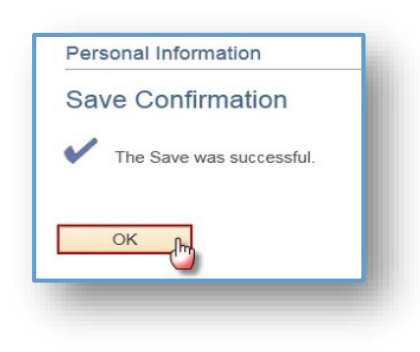

| Select Save once you have added your Dependent<br>go into effect as of Jan 1, | Beneficiary's personal information. This infor | mation will                                 |
|-------------------------------------------------------------------------------|------------------------------------------------|---------------------------------------------|
|                                                                               |                                                |                                             |
| Personal Information                                                          |                                                |                                             |
| *First Name                                                                   |                                                |                                             |
| Middle Name                                                                   |                                                |                                             |
| *Last Name                                                                    |                                                |                                             |
| Name Prefix                                                                   | Q                                              |                                             |
| Name Suffix                                                                   | Q                                              | Social Security                             |
| Date of Birth                                                                 | <b>…</b>                                       | required for enrolling                      |
| *Gender                                                                       |                                                | dependents for<br>medical insurance         |
| Social Security Number                                                        |                                                | (life insurance, dental,<br>or etc. are not |
| *Relationship to Employee                                                     |                                                | required)                                   |
| Status Information                                                            |                                                |                                             |
| *Marital Status                                                               | Single 🔽                                       | As iii                                      |
| *Student                                                                      | No                                             | As iii                                      |
| *Disabled                                                                     | No                                             | As iii                                      |
| *Smoker                                                                       | Non Smoker                                     | As                                          |
| Address and Telephone                                                         |                                                |                                             |
| ☑ Same Address as Employee                                                    |                                                |                                             |
| Country United States                                                         |                                                |                                             |
| Address                                                                       |                                                |                                             |
|                                                                               |                                                |                                             |
| Same Phone as Employee                                                        |                                                |                                             |
| Phone                                                                         |                                                |                                             |
| Save                                                                          | The Return to Event Selenot save data.         | ection link will                            |

When complete then click on the Return to Event Selection link. The newly added Dependent Beneficiary will reflect in the Dependent Beneficiary section. Please see example below.

| Enroll | Name         | Relationship |
|--------|--------------|--------------|
| -√     | TEST CHILD 1 | Child NEW    |
|        | SPOUSE TEST  | Spouse       |
|        | TEST CHILD 2 | Child        |
|        | TEST CHILD 3 | Child        |

- Click the check box to enroll the newly added Dependent/Beneficiary.
- 4 Click on **Continue** to store your choices and return to the Enrollment Summary page.
- Click OK to store your choices. If you need to make changes to a selection, click the Edit button once you return to the Benefits Enrollment Summary page

| Benefits Enrollment                                                                                                    |                                                        |  |  |  |  |  |
|----------------------------------------------------------------------------------------------------|--------------------------------------------------------|--|--|--|--|--|
| Medical                                                                                                    |                                                        |  |  |  |  |  |
| JOHN TEST                                                                                                    |                                                        |  |  |  |  |  |
| Important: Your enrollment will<br>Resources/Benefits.                                                                                                    | not be complete until you Submit your choices to Human |  |  |  |  |  |
| Your Choice                                                                                                    |                                                        |  |  |  |  |  |
| You have chosen Fire Rescue Health PPO PreT                                                                                                    | ax. You are covering EE + 4 Dependents (5Z).           |  |  |  |  |  |
| Your Estimated per-pay-period Cost                                                                                                    |                                                        |  |  |  |  |  |
| Your Cost \$2                                                                                                    | 77.00                                                  |  |  |  |  |  |
| Your Covered Dependents                                                                                                    |                                                        |  |  |  |  |  |
| Name                                                                                                    | Relationship                                           |  |  |  |  |  |
| NEW CHILD TEST                                                                                                    | Child                                                  |  |  |  |  |  |
| SPOUSE TEST                                                                                                    | Spouse                                                 |  |  |  |  |  |
| CHILD TEST 1                                                                                                    | Child                                                  |  |  |  |  |  |
| CHILD TEST 2                                                                                                    | Child                                                  |  |  |  |  |  |
| Notes Once submitted, this choice will take effect on 1/01/2020. Deductions for this choice will start with the pay period beginning 12/21/19 OK Cancel Click OK to store your choices. If you need to go back and change your choices after clicking OK, you may click the Edit button once you return to the Enrollment Summary page. |                                                        |  |  |  |  |  |

#### **DENTAL:**

Click on the Edit button for the Dental section.

| Enrollmen   | t Summary                                |            |           |      |
|-------------|------------------------------------------|------------|-----------|------|
| Medical     |                                          | Before Tax | After Tax | Edit |
| Current:    | Fire Rescue Health PPO PreTax:EE+3+ (4Z) |            |           |      |
| New:        | Fire Rescue Health PPO PreTax:EE+3       |            | 267.00    |      |
| Dental      |                                          | Before Tax | After Tax | Edit |
|             |                                          | -          |           |      |
| Current:    | Fire Rescue Dental 1 PPO:EE+Family       |            |           |      |
| New:        | Fire Rescue Dental 1 PPO:EE+Family       |            | 74.34     |      |
| Legal Servi | ices                                     | Before Tax | After Tax | Edit |
| Current:    | No Coverage                              |            |           |      |
| New:        | No Coverage                              |            |           |      |

- Click on the radio button next to the plan option of your choice; the cost shows the pay period deduction for your choice.
- When a change in coverage is selected the new cost will display indicating covered dependents, if any.

| Important! Your current coverage is<br>coverage. You will continue with thi     | 5: Fire Rescue Dental 1 PPO with Emp<br>is coverage if you do not make a choi                                                                                                    | loyee + Far<br>ce.                                                                                                    | mily                                                                                                    |
|---------------------------------------------------------------------------------|----------------------------------------------------------------------------------------------------|----------------------------------------------------------------------------------------------------|----------------------------------------------------------------------------------------------------|
| Option<br>ur Available Options With Your Costs:                                 |                                                                                                    |                                                                                                    |                                                                                                    |
| all Plans                                                                       |                                                                                                    |                                                                                                    |                                                                                                    |
| f the following plans:                                                          |                                                                                                    |                                                                                                    |                                                                                                    |
| Rescue Dental 1 PPO                                                             |                                                                                                    |                                                                                                    |                                                                                                    |
| .evel                                                                           | Your Costs                                                                                                    | 1                                                                                                    | Tax Class                                                                                                    |
| ee Only<br>ee + Spouse<br>ee + Child(ren)<br>ee + Family<br>Rescue Dental 2 HMO |                                                                                                    | \$21.05<br>\$44.33<br>\$55.56<br>\$74.34                                                                                                    | Before-Tax<br>Before-Tax<br>Before-Tax<br>Before-Tax                                                                                                    |
| .evel                                                                           | Your Costs                                                                                                    | 1                                                                                                    | Tax Class                                                                                                    |
| ee Only<br>ee + Spouse<br>ee + Child(ren)<br>ee + Family<br>e                   |                                                                                                    | \$5.63<br>\$9.85<br>\$12.19<br>\$15.48                                                                                                    | Before-Tax<br>Before-Tax<br>Before-Tax<br>Before-Tax                                                                                                    |
|                                                                                 | Important! Your current coverage is<br>coverage. You will continue with th<br>Option<br>ur Available Options With Your Costs:<br>all Plans<br>If the following plans:<br>Rescue Dental 1 PPO<br>evel<br>are Only<br>are + Spouse<br>are + Child(ren)<br>are + Family<br>Rescue Dental 2 HMO<br>evel<br>are Only<br>are + Spouse<br>are + Child(ren)<br>are + Spouse<br>are + Child(ren)<br>are + Family<br>are - Spouse<br>are + Child(ren)<br>are + Family<br>are - Spouse<br>are + Child(ren)<br>are + Family<br>are - Spouse<br>are + Family<br>are - Spouse<br>are + Family<br>are - Spouse<br>are + Family<br>are - Spouse | Important! Your current coverage is: Fire Rescue Dental 1 PPO with Emp<br>coverage. You will continue with this coverage if you do not make a choi<br>Option<br>ur Available Options With Your Costs:<br>all Plans<br>If the following plans:<br>Rescue Dental 1 PPO<br>evel Your Costs<br>ee Only<br>ee + Spouse<br>ee + Child(ren)<br>ee + Family<br>Rescue Dental 2 HMO<br>eevel Your Costs<br>ee Only<br>ee + Spouse<br>ee + Child(ren)<br>ee + Family<br>e | Important! Your current<br>coverage You will continue with this coverage if you do not make a choice.<br>Option<br>ar Available Options With Your Costs:<br>all Plans<br>If the following plans:<br>Rescue Dental 1 PPO<br>.evel Your Costs<br>are Only \$21.05<br>.evel \$24.33<br>are + Child(ren) \$25.68<br>.evel Your Costs<br>.evel Your Costs<br>.evel Your Costs<br>.evel State + Family \$74.34<br>Rescue Dental 2 HMO<br>.evel Your Costs<br>.evel \$25.68<br>.et + Spouse \$25.83<br>.et + Child(ren) \$25.83<br>.et + Spouse \$25.83<br>.et + Spouse \$25.83<br>.et + Spous |

Dental coverage allows you and your dependents to have routine cleaning visits and receive services such

#### Enroll Your Dependents

Dental JOHN TEST

The following list displays your dependents. If a dependent is missing from this list, click Add/Review Dependents.

You may enroll any of the following dependents for coverage under this plan by checking the Enroll box next to the dependent's name.

To remove any currently enrolled dependents, uncheck the Enroll box next to the dependent's name.

#### Dependent Beneficiary

Continue

| Enroll             | Name         | Relationship |
|--------------------|--------------|--------------|
|                    | CHILD TEST 3 | Child        |
| V                  | SPOUSE TEST  | Spouse       |
|                    | CHILD TEST 1 | Child        |
| V                  | CHILD TEST 2 | Child        |
| Add/Review Depende | ents         |              |

Cancel

Click Continue to store your choice until you are ready to submit your final enrollment on the Enrollment Summary.

Click Cancel to ignore all entries made on this page and return to the Enrollment Summary.

Previously enrolled dependents will appear in the Enroll Your Dependents section. You may Add/Review Dependents, as needed, as previously instructed for the Medical section.

| remove any currentl<br>pendent Benefici | y enrolled dependents, uncl<br>ary | heck the Enroll box next to the dependent's name. |
|-----------------------------------------|------------------------------------|---------------------------------------------------|
| Enroll                                  | Name                               | Relationship                                      |
|                                         | CHILD TEST 3                       | Child                                             |
| V                                       | SPOUSE TEST                        | Spouse                                            |
|                                         | CHILD TEST 1                       | Child                                             |
|                                         | CHILD TEST 2                       | Child                                             |
| Add/Review Dep                          | endents                            |                                                   |

- **Click Continue**. Your plan choice and dependents will appears.
- Click Ok.

| Important: Your enrollm<br>Resources/Benefits. | nent will not be complete until you Submit your choices to Human |
|------------------------------------------------|------------------------------------------------------------------|
| our Choice                                     |                                                                  |
| ou have chosen Fire Rescue Dental 1            | PPO. You are covering Employee + Family.                         |
| our Estimated per-pay-period Cos               | st                                                               |
| Your Cost                                      | \$74.34                                                          |
| Name                                           | Pelationship                                                     |
| Name                                           | Relationship                                                     |
|                                                |                                                                  |
| SPOUSE TEST                                    | Spouse                                                           |
| SPOUSE TEST<br>CHILD TEST 1                    | Spouse Child                                                     |
| SPOUSE TEST<br>CHILD TEST 1<br>CHILD TEST 2    | Spouse       Child       Child                                   |

### **LEGAL SERVICES:**

- ✤ If you elect to have **Pre-Paid** Legal. (optional)
- Click on the Edit button for the Legal Servies section.

| Enrollment S                       | ummary                                                                         |            |                     |      |
|------------------------------------|--------------------------------------------------------------------------------|------------|---------------------|------|
| Medical                            |                                                                                | Before Tax | After Tax           | Edit |
| Current:<br>New:<br>Dental         | Fire Rescue Health PPO PreTax:EE+3+ (4Z)<br>Fire Rescue Health PPO PreTax:EE+3 | Before Tax | 267.00<br>After Tax | Edit |
| Current:<br>New:<br>Legal Services | Fire Rescue Dental 1 PPO:EE+Family Fire Rescue Dental 1 PPO:EE+Family          | Before Tax | 74.34<br>After Tax  | Edit |
| Current:<br>New:                   | No Coverage<br>No Coverage                                                     |            |                     |      |

4 Click on the **Pre-Paid Legal Plan** radio button.

|               | Services                                                                                                    |
|---------------|----------------------------------------------------------------------------------------------------|
| IOHN 1        | EST                                                                                                    |
| 0             | Important! Your current coverage is: No Coverage. You will continue with this coverage if yo<br>do not make a choice. |
| Select        | an Option                                                                                                    |
| he cos<br>No, | t for this plan is \$7.98.<br>I do not want to enroll.                                                                |
| 0             | Pre-Paid Legal Plan                                                                                                   |
|               | Continue Cancel                                                                                                    |
|               | ontinue to store your choice until you are ready to submit your final enrollment on the                               |
| Click C       | Situate to otore your choice and you are ready to capital your inter enrollment on the                                |

**4** Review your selection and click **OK**.

| Bene                          | fits Enrollment                                                                                                    |
|-------------------------------|----------------------------------------------------------------------------------------------------|
| Lega<br>JOHN                  | I Services<br>I TEST                                                                                                    |
| 0                             | Important: Your enrollment will not be complete until you Submit your choices to Human Resources/Benefits.                                                          |
| Your                          | Choice                                                                                                    |
| You ha<br>The co              | ve chosen Pre-Paid Legal Plan coverage.<br>st for this plan is \$7.98.                                                                                              |
| Notes                         |                                                                                                    |
| Once s                        | ubmitted, this choice will take effect on 01/01/2020.                                                                                                    |
| Click C<br>If you r<br>button | OK Cancel K to store your choices. eed to go back and change your choices after clicking OK, you may click the Edit once you return to the Enrollment Summary page. |

## SUBMITTING ENROLLMENT

- Any **Errors and Warnings** will appear as determined by the system. Errors must be corrected to submit. Warnings serve as a reminder
- 4 Once you have selected and reviewed all of your benefit options, click on the **Submit** button.

| Benefits Enroll                                                                                               | Iment                                                                                                    |                    |                |           |          |           |         |
|----------------------------------------------------------------------------------------------------|----------------------------------------------------------------------------------------------------|--------------------|----------------|-----------|----------|-----------|---------|
| Open Enrollment                                                                                               |                                                                                                    |                    |                |           |          |           |         |
| JOHN TEST                                                                                                    |                                                                                                    |                    |                |           |          |           |         |
| Open enrollment is<br>You will be able to r                                                                   | your annual opportunity to modify your benefit ch<br>review the cost of each benefit on the Enrollment                | oices.<br>Summary. |                |           |          |           |         |
| Important: Your enrollment will not be complete until you Submit your choices to Human<br>Resources/Benefits. |                                                                                                    |                    |                |           |          |           |         |
| Enrollment Sum                                                                                                | imary                                                                                                    |                    |                |           |          |           |         |
| Medical                                                                                                    |                                                                                                    |                    |                | Ве        | fore Tax | After Tax | Edit    |
| Current: Fir<br>New: Fir                                                                                      | re Rescue Health PPO PreTax:EE+3<br>re Rescue Health PPO PreTax:EE+4 (5Z)                                             |                    |                |           | 283.00   |           | <b></b> |
| Dental                                                                                                    |                                                                                                    |                    |                | Be        | fore Tax | After Tax | Edit    |
| Current: Fir<br>New: Fir                                                                                      | re Rescue Dental 1 PPO:Emp+Ch<br>re Rescue Dental 1 PPO:Emp+Ch                                                        |                    |                |           | 55.56    |           |         |
| Legal Services                                                                                                |                                                                                                    |                    |                | Be        | fore Tax | After Tax | Edit    |
| Current: Pro<br>New: Pro                                                                                      | e-Paid Legal Plan<br>e-Paid Legal Plan                                                                                |                    |                |           |          |           | 7.98    |
| This table summaria                                                                                           | zes estimated costs for your new benefit choices.                                                                     |                    |                |           |          |           |         |
| Election Summa                                                                                                | ry                                                                                                    |                    |                |           |          |           |         |
| Row Label                                                                                                    |                                                                                                    | Total              | Before Tax     | After Tax |          | Employer  |         |
| Costs                                                                                                    |                                                                                                    | 346.54             | 338.56         | 7.98      |          | 597.33    |         |
| Your Costs                                                                                                    |                                                                                                    | 346.54             | 338.56         | 7.98      |          |           |         |
| Click Submit<br>Click Submit to ser<br>Importan<br>Resource                                                   | nd your final choices to the Benefits Department.<br>It: Your enrollment will not be complete until y<br>es/Benefits. | ou Submit your     | choices to Hun | nan       |          |           |         |

Carefully read the important text concerning your benefits choices.

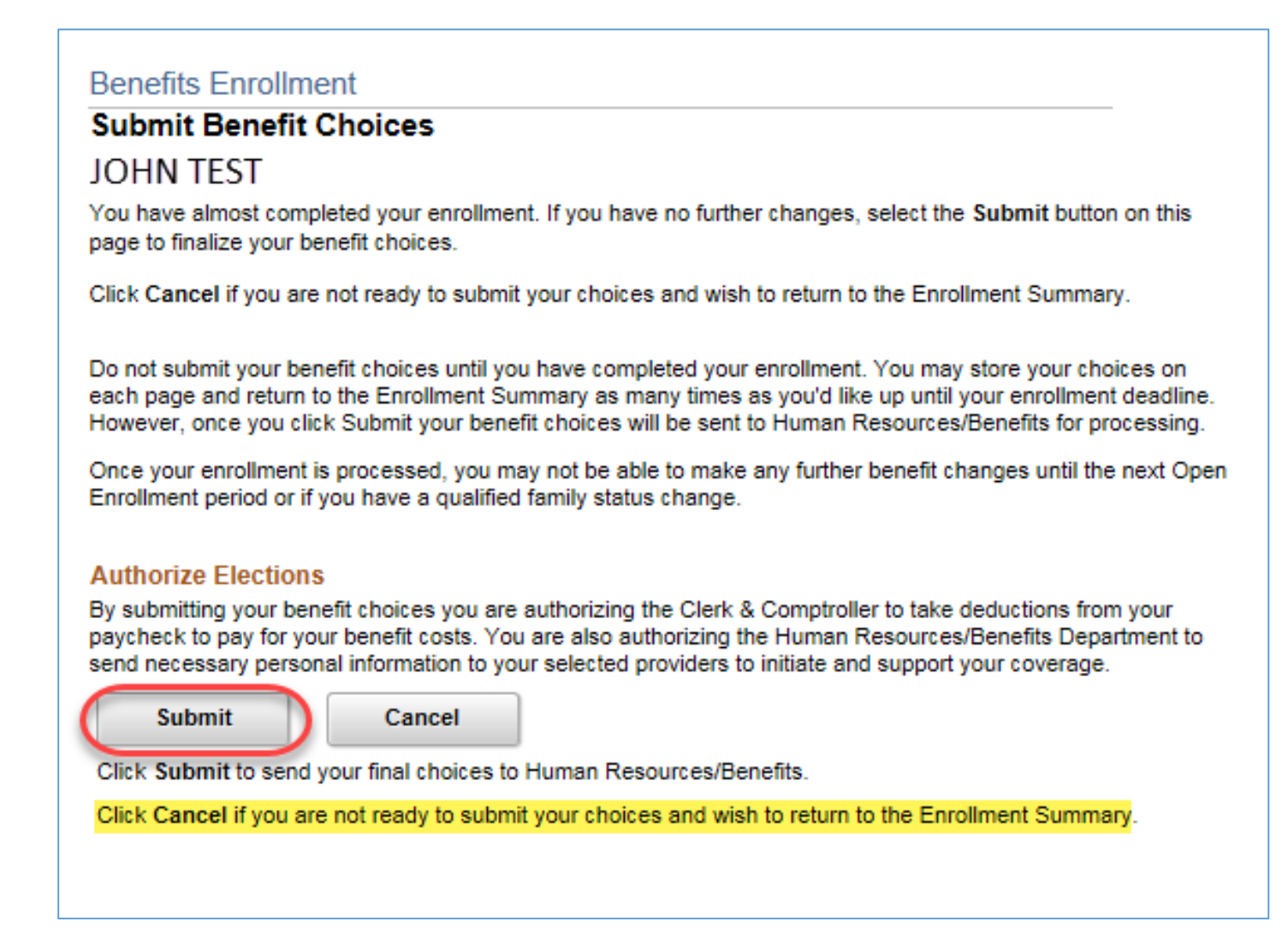

- Click Submit.
- Submit Confirmation window opens. Then click **OK**.

|                     | Saving Page |
|---------------------|-------------|
| Submit Confirmation |             |
| JOHN TEST           |             |
| ОК                  |             |

After PBC Firefighters Employee Benefits Fund office has finalized the Open Enrollment event in My Benefits (which takes several days) your **My Benefits** will no longer be available for Open Enrollment entry. To review your finalized choices for the upcoming Plan year, follow these steps:

Select Benefits from the left Navigation Bar.
 Enter 01/01/2020 in the As Of date field.
 Click Refresh.

iii)

As Of

01/01/2020

Refresh

|                                 | My Benefits                    |                           |                                                                    |
|---------------------------------|--------------------------------|---------------------------|--------------------------------------------------------------------|
| JANE EMPLOYEE<br>TECHNICAL AIDE |                                |                           |                                                                    |
| Benefits                        | As of 01/01/2020               | Clich                     | k on the arrows to see<br>ore information about<br>your selection. |
| Type of Benefit                 | Plan Description               | Coverage or Participation |                                                                    |
| Medical                         | County HMO - Pre Tax           | Employee Only             | Ō                                                                  |
| Dental                          | DHMO Pre Tax                   | Employee Only             | Õ                                                                  |
| Life                            | County Basic Life              | \$25000                   | Ō                                                                  |
| County Supplemental Life        |                                | Waived                    |                                                                    |
| Dependent Life                  |                                | Waived                    |                                                                    |
| Spousal Life                    | County Spousal Life 25K        | \$25000                   | Ō                                                                  |
| Short-Term Disability           |                                | Waived                    |                                                                    |
| Long-Term Disability            | HMO Basic 50% LTD              | 50% of Salary             | Õ                                                                  |
| Section 457                     | County Nationwide 457          | \$200 Before Tax          | Ō                                                                  |
| Florida Retirement System       | FRS BCC Invest Plan Reg Employ | 3% of Earnings            |                                                                    |

## **IMPORTANT REMINDERS**

Remember you must *finalize and submit your elections by November 29, 2019*. If you have already submitted your elections and wish to make a change, contact the PBC **Firefighters Employee Benefits Fund** office at 561-969-6663 or the **Benefit Fund website** www.myffbenefits.com.

Submit the required dependent verification documentation to your PBC Firefighters Employee Benefits Fund office for newly added dependents, no later than Dec 12.

On or after **Nov 30** closely review the open enrollment *confirmation statement online* and notify PBC Firefighters Employee Benefits Fund office of any errors immediately and in *no event later than December 21, 2019*.

*Any errors or discrepancies* that were included in your open enrollment confirmation statement and were not be *reported to your group insurance office by 12/21/19* cannot be corrected after this date.

If you have any questions or need assistance with your insurance options, contact PBC Firefighters Employee Benefits Fund Office at:

| Fire Rescue Employee | Tel: 561-969-6663 | Fax: 561-966-7760 |
|----------------------|-------------------|-------------------|
| Benefit Fund         |                   |                   |

If you have any questions regarding plan coverage for Legal please contact the County Human Resources Retirement Coordinator at:

| Legal Services –       | Tel: 561-616-6884 | Fax: 561-616-6893 |
|------------------------|-------------------|-------------------|
| Retirement Coordinator |                   |                   |